## Nota di debito di sola Iva

Caricare il documento come fattura nel modulo Vendite

| Nuovo   Fatt          | ure (vendite   | ¢              |                           |                 |          |                 | = = =              | ×                                                               |
|-----------------------|----------------|----------------|---------------------------|-----------------|----------|-----------------|--------------------|-----------------------------------------------------------------|
| counterito Deti gener | nal Specizione | tierca.        |                           |                 |          |                 |                    | P Documenti dati di riga                                        |
| Causale FAVET         | Fattura line   | Hediata (senza | DOTI                      | -               |          | Esercizio       | 2016 + Contempto   | Principale Negazzho BITRA/P.Int Provvigioni Note diriga Circuit |
| Doc.N.                | 6              | / cv           | Del: 21/11/20             | 16              | Proto    | collo n:        | 0/                 | Toologia rigat                                                  |
| Cliente: ANALOG       | iiCA 🔹         | Analia Proget  | ti Software el            | -               |          | P P             | +                  |                                                                 |
| Valuta: EUR 🔹         | EU             | Listino:       | <ul> <li>Canbi</li> </ul> | c 1,000000      | jitearta | Jestana Cas Bap | No and<br>Timonian | Commonwei ALTRA : AET                                           |
| Artic                 | ala            |                | vecrizione                | Magaz, Mag      | , cal.   | U.M. Quanttà    | Prezzo uniterio    | Codice TWAY 22 + Tray 22%                                       |
|                       |                |                |                           |                 |          |                 |                    | Competenze de: / / Az / /                                       |
| Sconti/magg.nii       | 0,00 + 0       | ,00,           |                           |                 |          |                 | Abresale V         | Contributi arcananoi                                            |
| Lotto:                |                | 2              |                           |                 |          | Netto rig       | 1.000,00           | Categoria contributo:                                           |
| Ubicatione:           |                | 2              | Coner                     | wesser ALTEREGO | *        | Valore fiscal   | E19,67             |                                                                 |
| Ubicazione collut     |                | >              |                           |                 |          | Totale righ     | 1.000,00           |                                                                 |
| E Line Sant Line      | inter Cont     | 100            |                           |                 |          |                 |                    | 7<br>2<br>2                                                     |

Sulla prima riga indicare un servizio a quantità e valore come il Fuori magazzino, oppure un servizio solo a valore (f9 per vedere l'elenco dei servizi disponibili), indicare il valore che corrisponde all'imponibile (nell'esempio 1000,00 Euro), premere il bottone Dati di riga e indicare il codice Iva da applicare (ad esempio 22%).

| NJ070   Farture (vendite)                                                                                    | =_=×                                                                                  |                                                            |                      |
|----------------------------------------------------------------------------------------------------|---------------------------------------------------------------------------------------|------------------------------------------------------------|----------------------|
| Operation Datageneral Spectrame Finance                                                                      |                                                                                       | Documenti dati di riga.                                    | ≡                    |
| Causale: FAVIT + Fatture Immediate (senas DDT)                                                               | Feetritin 2016 > Conformate 4                                                         | Principalis Megazono BiTRAPJat Provigion Note dirige Empli |                      |
| Doc.N.: 6/CV Del: 21/11/2019                                                                                 | Protocollo n.: 0 /                                                                    | Tipologia riga:                                            | HV. rages (planents) |
| Chemier Propunti Softwara an<br>Weiner BUR + DV Letiner + Cembler                                            | L,8000R0 Jugore Jugore Co. Do. Typocela                                               | Cet control of the state in the                            |                      |
| Tapa, Antalo Descritore<br>10 RUCRI MAG+2ZINO ► Rigs (raddotto Ilo<br>20 RUCRI MAG+ZZINO ► Storns codice tes | Magaz, May, nd. J.N. Quetà Permuntano<br>* * * * n * 1, * 1,010<br>* * * * 1, * 1,010 | Controller<br>Der fonite<br>Competence de / / Ac / /       |                      |
| Secrit/heega.nb 0,00 + 0,00                                                                                  | Alonnale 👻                                                                            | Contributi accessori                                       |                      |
| Lottor                                                                                                    | Aletto rige:                                                                          | Colegorio contributor                                      |                      |
| Ukakre S                                                                                                    | ALTEREGO Nalve foundes -alty, tor                                                     |                                                            |                      |
| Ubicatione coll :                                                                                            | Totals rghe: 5,00                                                                     |                                                            |                      |

Sulla seconda riga indicare un servizio a quantità e valore come il Fuori magazzino, oppure un servizio solo a valore (f9 per vedere l'elenco dei servizi disponibili), indicare il valore che corrisponde all'imponibile con il segno meno, premere il bottone Dati di riga e indicare il codice iva da stornare utilizzato nella fattura (nell'esempio Escluso art. 15).

Nel documento eventualmente si può aggiungere una riga descrittiva che indica che si tratta di una <u>nota di</u> <u>variazione lva</u> in quanto nel report è impostata la dicitura Fattura.

|--|

|                                      | BO3 > Boultico a 30                | 99                                                                 |      | Totale:                                                                                                    | 0,00                                             |                  |
|--------------------------------------|------------------------------------|--------------------------------------------------------------------|------|----------------------------------------------------------------------------------------------------|--------------------------------------------------|------------------|
| Data diversa:                        | 11                                 |                                                                    |      | Sconti/maggiorazioni:                                                                                                    | 0,00                                             | 🗌 Forzati        |
| Magg./sconti:                        | 0,00 + 0,00                        | Pagamento:                                                         | 0,00 | Spese accessorie                                                                                                    |                                                  |                  |
| Banca:                               | CARISPEBAR > Cassa R               | isp. La Spezia (Barbaras                                           |      | Incasso:                                                                                                    | 0,00                                             | Ripartite        |
| C/C                                  | 794568                             | >                                                                  |      | Imballo:                                                                                                    | 0,00 *                                           | Ripartite        |
| Ns. banca:<br>Note                   | BNLSP > BNI                        | . Ag. La Spezia                                                    |      | Trasporto:                                                                                                    | 0,00 *                                           | Ripartite        |
|                                      |                                    |                                                                    |      | Cauzione imballi:                                                                                                    | 0,00                                             | Forzate          |
|                                      |                                    |                                                                    |      | Tot imponibile                                                                                                    |                                                  | First            |
|                                      |                                    | Rischio                                                            |      | Tot. Impolition                                                                                                    | 0,00                                             |                  |
| aglio pagame                         | enti                               | Rischio<br>Scadenze confermate                                     | _    | Imposta:                                                                                                    | 220,00                                           | <u>D</u> ati IVA |
| aglio pagame<br>Scaden               | e <b>nti</b><br>za Importo rata    | Rischio<br>Scadenze confermate<br>Pagamento Sos                    | p.   | Imposta:                                                                                                    | 220,00                                           | Dati IVA         |
| aglio pagame<br>Scaden<br>1 21/12/20 | za Importo rata<br>016 220         | Rischio<br>Scadenze confermate<br>Pagamento Sos<br>0,00 BONIFICO > | p.   | Imposta:<br>Spese bolli:<br>Totale: EU                                                                                        | 220,00<br>0,00<br>220,00                         | Dati IVA         |
| aglio pagama<br>Scaden<br>1 21/12/20 | enti<br>za Importo rata<br>016 220 | Rischio<br>Scadenze confermate<br>Pagamento Sos                    |      | Imposta:<br>Spese bolli:<br>Totale: EU<br>Sconto finanziario: 0,00                                                            | 220,00<br>0,00<br>220,00<br>0,00                 | Dati IVA         |
| aglio pagame<br>Scaden<br>1 21/12/20 | enti<br>za Importo rata<br>016 22( | Rischio<br>Scadenze confermate<br>Pagamento Sos<br>0,00 BONIFICO > | p.   | Imposta:<br>Spese bolli:<br>Totale: EU<br>Sconto filonziario: 0,00<br>Acconto contestuale:                                    | 220,00<br>0,00<br>220,00<br>0,00<br>0,00         | Dati IVA         |
| aglio pagamu<br>Scaden<br>1 21/12/20 | enti<br>za Importo rata<br>016 220 | Rischio<br>Scadenze confermate<br>Pagamento Sos                    | р.   | Imposta:<br>Imposta:<br>Spese bolli:<br>Totale: EU<br>Sconto filonziario: 0,00<br>Acconto contestuale:<br>Precedenti acconti: | 220,00<br>0,00<br>220,00<br>0,00<br>0,00<br>0,00 | Dati IVA         |

| And the second second sec | 16 / (                 | Del: 21/11/20                    | 16 Esercizio    | 0: 2016 > Stato: Co | onfermato 🔍      | 0            |                             | a,            | 2           |
|----------------------------------------------------------------------------------------------------|------------------------|----------------------------------|-----------------|---------------------|------------------|--------------|-----------------------------|---------------|-------------|
| ausale:                                                                                                    | AEFCV > Emissio        | ne Fattura da Ciclo              | Vendite         |                     |                  | Cattur       | a <u>Visua</u><br>a un alle | igato da      | a u         |
| Doc.N.:                                                                                                    |                        | 6 / CV                           | Del: 21/        | 11/2016             |                  |              |                             |               |             |
| Note:                                                                                                    |                        |                                  |                 |                     |                  |              |                             |               |             |
| 13                                                                                                    |                        |                                  | <b>F</b> H      |                     |                  |              |                             | 2             |             |
| liente:                                                                                                    | ANALOGICA              | >                                | Dettagli        | Mese: 1             | 1 Anno:          | 2016         | Var.                        | note <u>N</u> | <u>l</u> od |
|                                                                                                    |                        |                                  | Drimanota IV    | Competenza IVA: 21  | /11/2016 Plafond | 21/11/2016   | 8                           |               |             |
|                                                                                                    | Analisi Progetti Softi | ware sri                         | Cod IVA         | A Imponibile        | Imposta          | Deg TVA      | N                           | 9/ Tor        | d           |
|                                                                                                    |                        |                                  | 22              | 1 000 00 *          | 220.00           | * Van -wa W  | 1                           | 701110        | 0           |
| Valuta:                                                                                                    | CIID Cambio:           | 1.000000                         | ESC15 >         | -1.000,00 *         | 0,00             | * Ven =vei ¥ | 1                           |               | 0           |
|                                                                                                    | LOK                    | 1,00000                          |                 |                     |                  |              | 8                           |               |             |
| nporto:                                                                                                    | 220,0                  | 00 EU                            |                 |                     |                  |              |                             |               |             |
| agam.:                                                                                                    | Rid30 gg D.f.          |                                  |                 | 0,00                | 220,             | 00 Omagg.:   | No                          |               | V           |
|                                                                                                    |                        |                                  | Descr. : Iva    | 1 22%               |                  |              |                             |               |             |
| nanota                                                                                                    | contabile              | Schede                           |                 |                     |                  |              |                             |               |             |
| 1 Tipo                                                                                                    | Conto                  |                                  | Descrizione     | DA                  | RE               | AVERE        | Par                         |               | E           |
| 0.0                                                                                                    | ANALOGICA              | > Analisi Progett                | ti Software srl |                     | 220,00 *         | 0,00         | * C                         | ^             | Rin         |
| υc                                                                                                    | IVA VEND               | Iva su vendite                   | 1               |                     | 0,00 *           | 220,00       | * N                         |               | - 9         |
| 0 G                                                                                                    | VEN COMP IT            | <ul> <li>Vendita comp</li> </ul> | uter italia     |                     | 0,00 *           | 0,00         | * N                         |               |             |
| 0 G<br>0 G                                                                                                    |                        |                                  |                 |                     |                  |              |                             |               | 1           |
| 0 G<br>0 G                                                                                                    |                        |                                  |                 |                     |                  |              |                             |               |             |
| 0 G<br>0 G                                                                                                    |                        |                                  |                 |                     |                  |              |                             | -)            |             |

## In prima nota verrà accreditato al cliente solo per la parte dell'iva